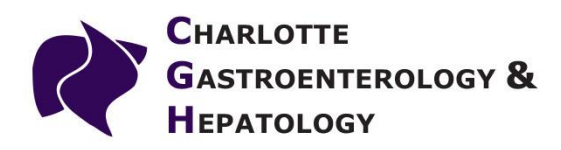

## Instructions for creating a user account on the NextGen Healthcare Patient Portal.

1. Open a web browser on your computer (Internet Explorer is the most common, although you may have Google Chrome or Mozilla Firefox on your computer as well). Go to our website by entering <u>www.charlottegastro.com</u> in the address bar on the upper left corner. Then click on the purple "Patient Portal" button in the upper right corner.

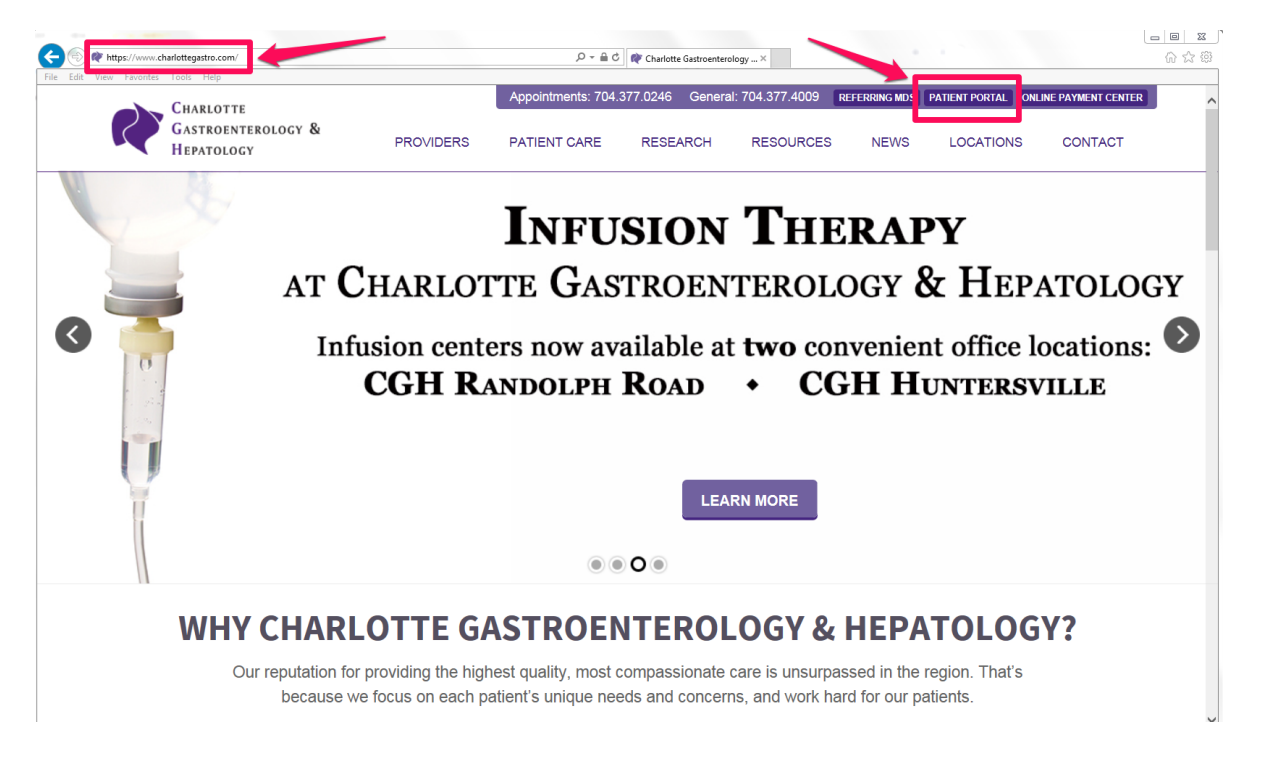

### On the page that follows:

If you already have an account or have an enrollment token number, click "Log In Here" under Already Have An Account. Or, if you do not yet have an account or a token, click "Request Login" under New User.

#### SIGN UP TODAY TO BEGIN ENJOYING THE MANY BENEFITS THE PORTAL OFFERS, INCLUDING:

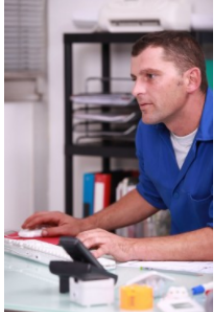

Scheduling appointments online.

C Receiving appointment reminders.

C Requesting prescription refills.

C Reviewing your latest test results

C Accessing health records.

Completing forms online.

# ALREADY HAVE AN ACCOUNT?

LOG IN HERE

I need help recovering my username/password.

**NEW USER?** 

#### **REQUEST LOGIN**

I need help creating my new account.

2. Once you've reached the NextGen Healthcare Patient Portal page, click on the "I am new here" button.

| Patientportal                                                                                                    | NEXTGEN                                                                                                    |
|----------------------------------------------------------------------------------------------------|----------------------------------------------------------------------------------------------------|
| Welcome to Patient Portal, your medical home on the Web. With Patient Po<br>enviro                                                                                                    | English v<br>rtal, you can connect with your doctor through a convenient, safe, and secure<br>onment.                   |
| Already a member?                                                                                                    | I am new here                                                                                                    |
| Welcome!         Please note that the username and password fields are case sensitive and the password must contain at least one number.         Username         Username         Password         Password         @         Need help with your username and password? | <ul> <li>Have you been provided an enrollment token?</li> <li>Do you have a temporary username and password?</li> </ul> |
| Lam not receiv                                                                                                    | ing email notifications                                                                                                 |
| Your security is important. We use technology to encrypt, safeguard, and se                                                                                                    | cure your personal information. Please view our Privacy Policy for more information                                     |

3. To proceed, please click the "I Accept" button on the Terms and Conditions page.

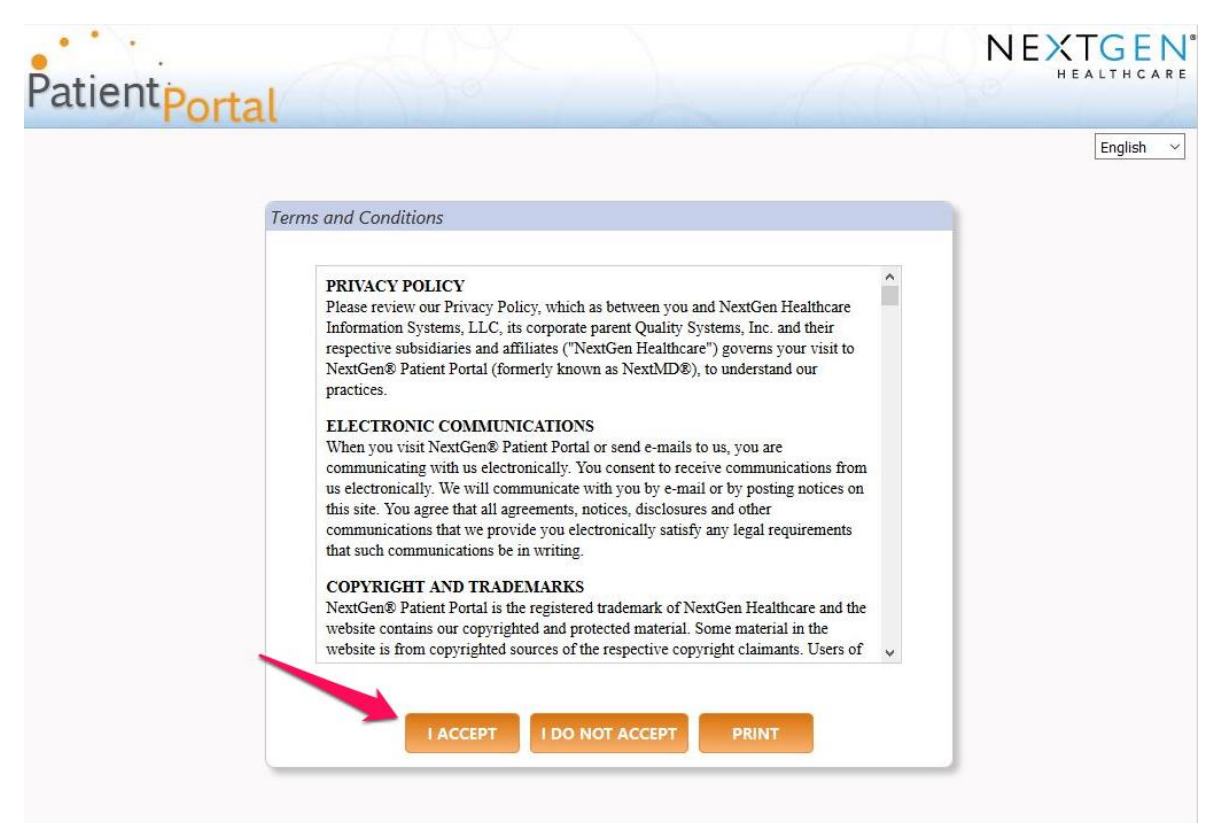

4. Your nurse should have supplied you with an "Enrollment Token" number. Select the "I was given an enrollment token" radio button. Then enter in the 3 spaces the token number, your Date of Birth, and your email address.

|           |                                                                                                    | NEXTGEN |
|-----------|----------------------------------------------------------------------------------------------------|---------|
| Patientpo | rtal                                                                                                    |         |
|           |                                                                                                    |         |
|           | New to Patient Portal?                                                                                                    |         |
|           | This is your first step to the enrollment process.                                                                                                    |         |
|           | Please select the option that applies to you and provide the required information.                                                                                                    |         |
|           | I was given an enrollment token                                                                                                    |         |
|           | * Enrollment token:                                                                                                    |         |
|           | * Date of birth (mm/dd/yyy): MM/DD/YYYY                                                                                                    |         |
|           | * Fmail address:                                                                                                    |         |
|           | ☐ I do not have an email address                                                                                                    |         |
|           |                                                                                                    |         |
|           |                                                                                                    |         |
|           |                                                                                                    |         |
|           | O I have a temporary username and password                                                                                                    |         |
|           |                                                                                                    |         |
|           | NEXT CANCEL                                                                                                    |         |
|           |                                                                                                    |         |
|           | Any person who knowingly with the intent to defraud any medical agency by concealing and filing false<br>information for medical care or treatment may be found to have committed a fraudulent act which is a<br>crime and may be subject to criminal and civil penalties. |         |
|           |                                                                                                    |         |
|           |                                                                                                    |         |

5. If you do not have an email address, check that box. Then fill in your last name in the space that appears. Then click "Next".

| · · · · . |                                                                                                    | NEXTGEN <sup>®</sup> |
|-----------|----------------------------------------------------------------------------------------------------|----------------------|
| atientp   | ortal                                                                                                    | HEALTHCARE           |
| 11        | ortat                                                                                                    | - 1                  |
|           | New to Patient Portal?                                                                                                    |                      |
|           | This is your first step to the enrollment process.                                                                                                    |                      |
|           | Please select the option that applies to you and provide the required information.                                                                                                    |                      |
|           | I was given an enrollment token                                                                                                    |                      |
|           | * Enrollment token:                                                                                                    |                      |
|           | What is security token?                                                                                                    |                      |
|           | Eval address                                                                                                    |                      |
|           | ☐ I do not have an email address                                                                                                    |                      |
|           | * Enter last name:                                                                                                    |                      |
|           |                                                                                                    |                      |
|           |                                                                                                    |                      |
|           | O I have a temporary username and password                                                                                                    |                      |
|           |                                                                                                    |                      |
|           | NEXT CANCEL                                                                                                    |                      |
|           | A FRAUD WARNING                                                                                                    |                      |
|           | Any person who knowingly with the intent to defraud any medical agency by concealing and filing false<br>information for medical care or treatment may be found to have committed a fraudulent act which is a<br>crime and may be subject to criminal and civil penalties. |                      |
|           |                                                                                                    |                      |
|           |                                                                                                    |                      |

- 6. On the page that follows, choose your username and enter it in the first space. This can be any name you choose. You may use your email address as your username if you wish.
- 7. Create a password that conforms with the password rules listed under the space. Fill in the same password in both spaces.
- 8. Select a security question from the list, and then type the appropriate answer twice.
- 9. Create a second security question of your own choosing. This can be anything you like. Then type the appropriate answer twice.
- 10. Click Submit.

| nter a username you want to use when you lo     | agin. Asterisk (*) denotes required field.                                                                       |
|-------------------------------------------------|----------------------------------------------------------------------------------------------------|
| * Deernamer                                     |                                                                                                    |
| Contraction of the second                       |                                                                                                    |
|                                                 | Usemame must be between 0-50 characters which may be a                                                           |
|                                                 | combination or letters, numbers and <u>special characters</u> and is<br>case sensitive.                          |
|                                                 |                                                                                                    |
| reate your password                             | and the second second second second second second second second second second second second second second second |
| nter a password you want to use when you lo     | gin. Asterak (*) benotes required helo.                                                                          |
| * Password:                                     |                                                                                                    |
|                                                 | Password must be between 8-50 characters with no spaces,                                                         |
|                                                 | must include at least one numeric digit, is case sensitive, and                                                  |
|                                                 | can be a combination of letters and apecial characters.                                                          |
| * Ratyna nassword:                              | 0                                                                                                    |
| neighe hassions                                 | 1                                                                                                    |
|                                                 |                                                                                                    |
| reate your login security authorization         |                                                                                                    |
| hoose a login security question and enter you   | at answer. This question will be used as part of the login authorization                                         |
| rocess. You will be prompted to enter the answ  | wer for your selected question when you try to login to your account.                                            |
| sterisk (*) denotes required field.             |                                                                                                    |
| * Select a question:                            |                                                                                                    |
|                                                 | 3                                                                                                    |
|                                                 |                                                                                                    |
| * Enter your answer:                            |                                                                                                    |
|                                                 |                                                                                                    |
| <ul> <li>Ketype your answer:</li> </ul>         |                                                                                                    |
|                                                 |                                                                                                    |
| reate your password recovery credentials        |                                                                                                    |
| reate a forgotten password question and enter   | r the answer. This question will be used in the password reset process. Yo                                       |
| ill be prompted to enter the answer for this qu | uestion in case you need to reset your password in the future. Asterisk (*)                                      |
| enotes required field.                          |                                                                                                    |
| * Create a question:                            |                                                                                                    |
| Constraint and a second                         | -0                                                                                                    |
|                                                 |                                                                                                    |
| * Enter your answer:                            |                                                                                                    |
| Refune wher ancient                             |                                                                                                    |
| helype your answer.                             |                                                                                                    |
| FRAUD WARNING                                   | nt to defraud any medical agency by concealing and filing false                                                  |
| may be subject to criminal and civil nena       | stray as rearre to have commuted a neodoleric accompting a chine an                                              |
| may be subject to comma and compens             | 5745%) ( )                                                                                                    |